# Office365 ProPlusの 利用開始手順 (Officeインストール済PCの場合)

# "Office365ProPlus(プロプラス)"について

- ・Office365ProPlusは、最新版 Officeアプリケーションを提供するサービスです。
- ・Office365ProPlusは、個人所有の「パソコン(Mac含む)」「スマートフォン」「タブレット」それ ぞれ最大5台までインストールが可能です。
- ・Office365ProPlusは、MacBook,iMac,MacProにもインストールできます。

#### Office 365 ProPlus に含まれるソフトウェア

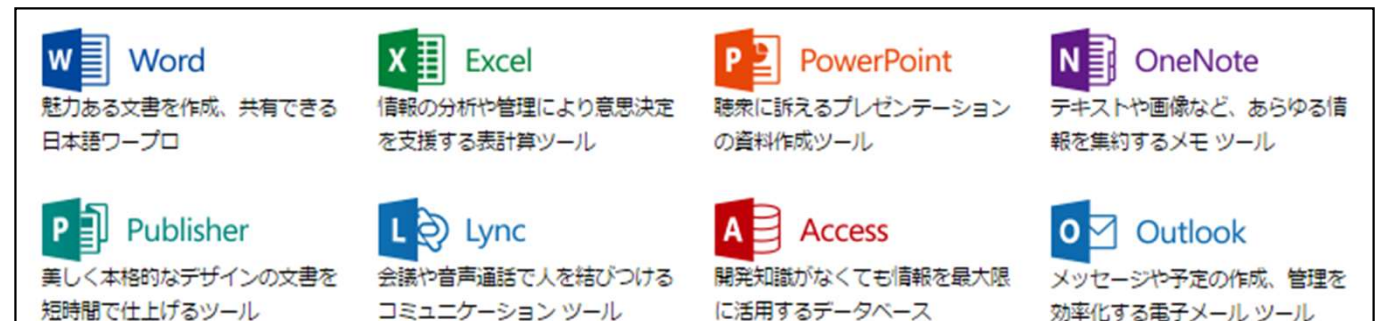

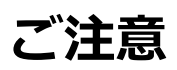

・本紙ではOfficeが既にインストールされているパソコンで、Office365ProPlusの利用ライセンスを有効化する方法を説明しています。

- ・ライセンスの有効化=ライセンス認証にはPCがインターネットに接続している必要があります。
- ・利用ライセンスは利用される学生に帰属します。
- ・有効化したライセンスは、カレッジリーグご卒業まで有効です。(ご卒業年の3月末まで有効)
- ・Office365ProPlusの各ソフトウェアの詳しい使い方については、書籍やMicrosoft社のウェブサイトご覧下さい。
- ・この資料ではWindows8「Internet Explorer 11」を使っての設定方法をご説明致します。
- ・お使いのブラウザによっては、表示や位置、名称などが変わっていることがありますのでご留意下さい。

#### 1.インストール済みのOffice (Word) を起動する

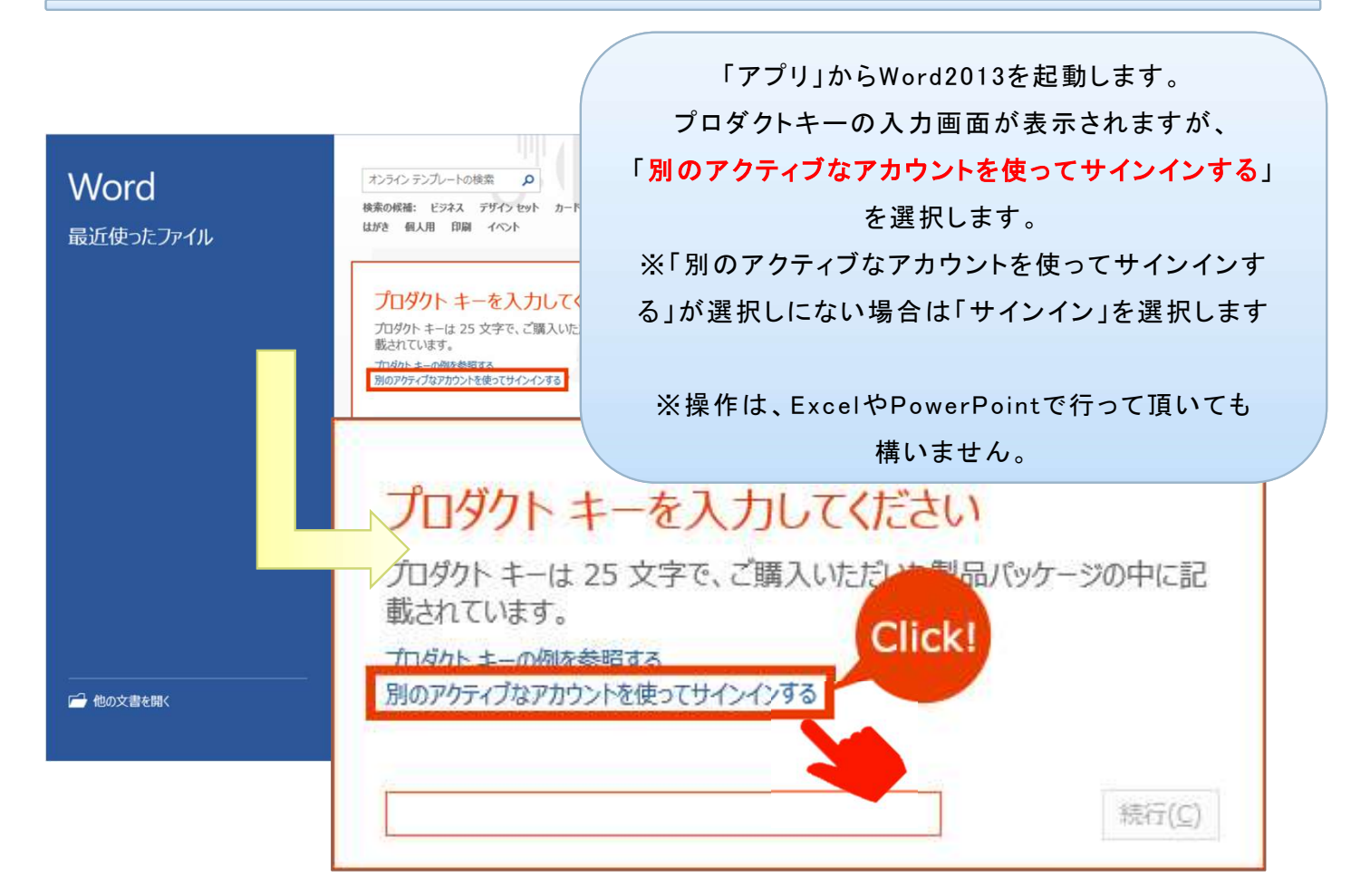

#### 2. Office ライセンス認証画面で認証する

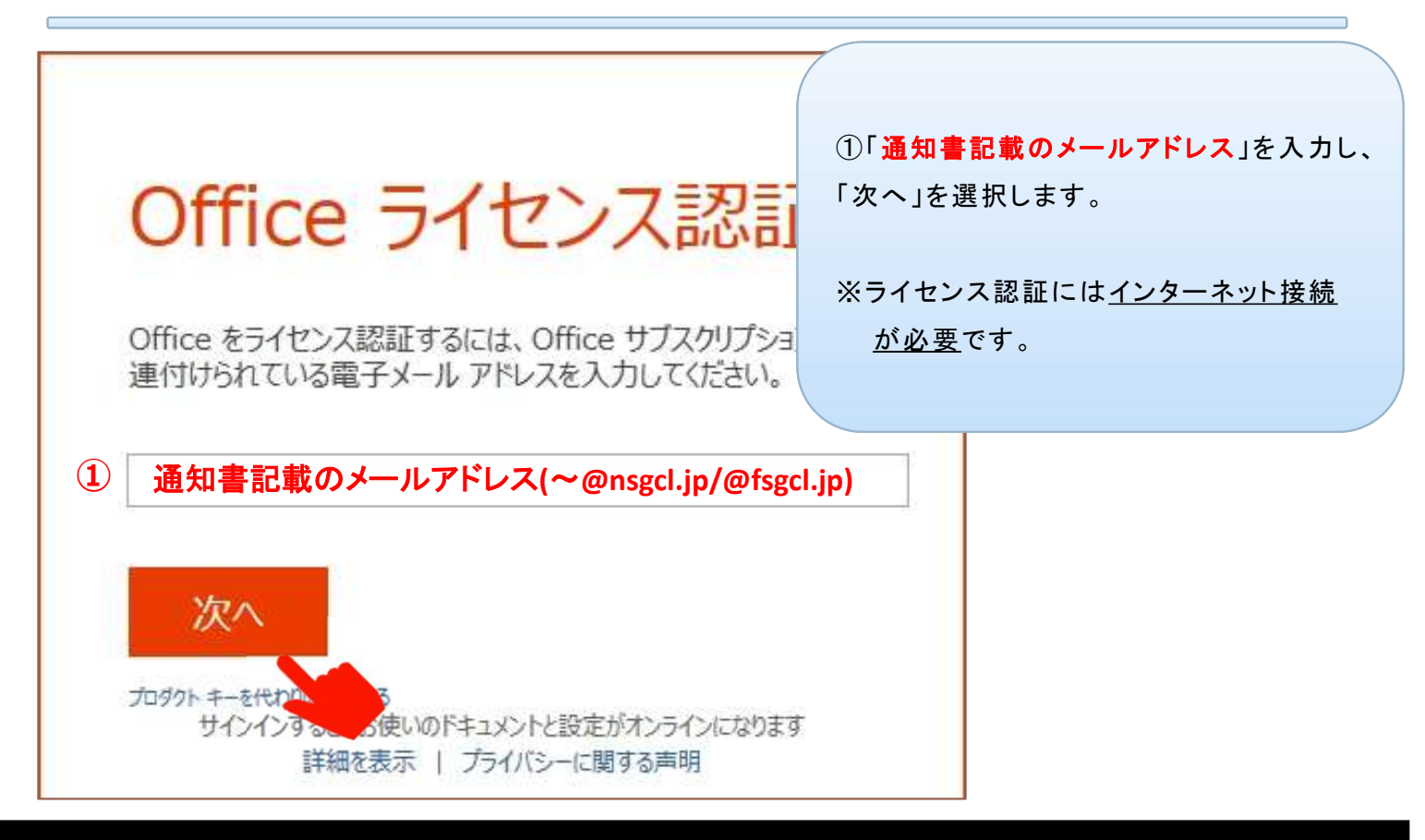

# 3. Officeにサインインする

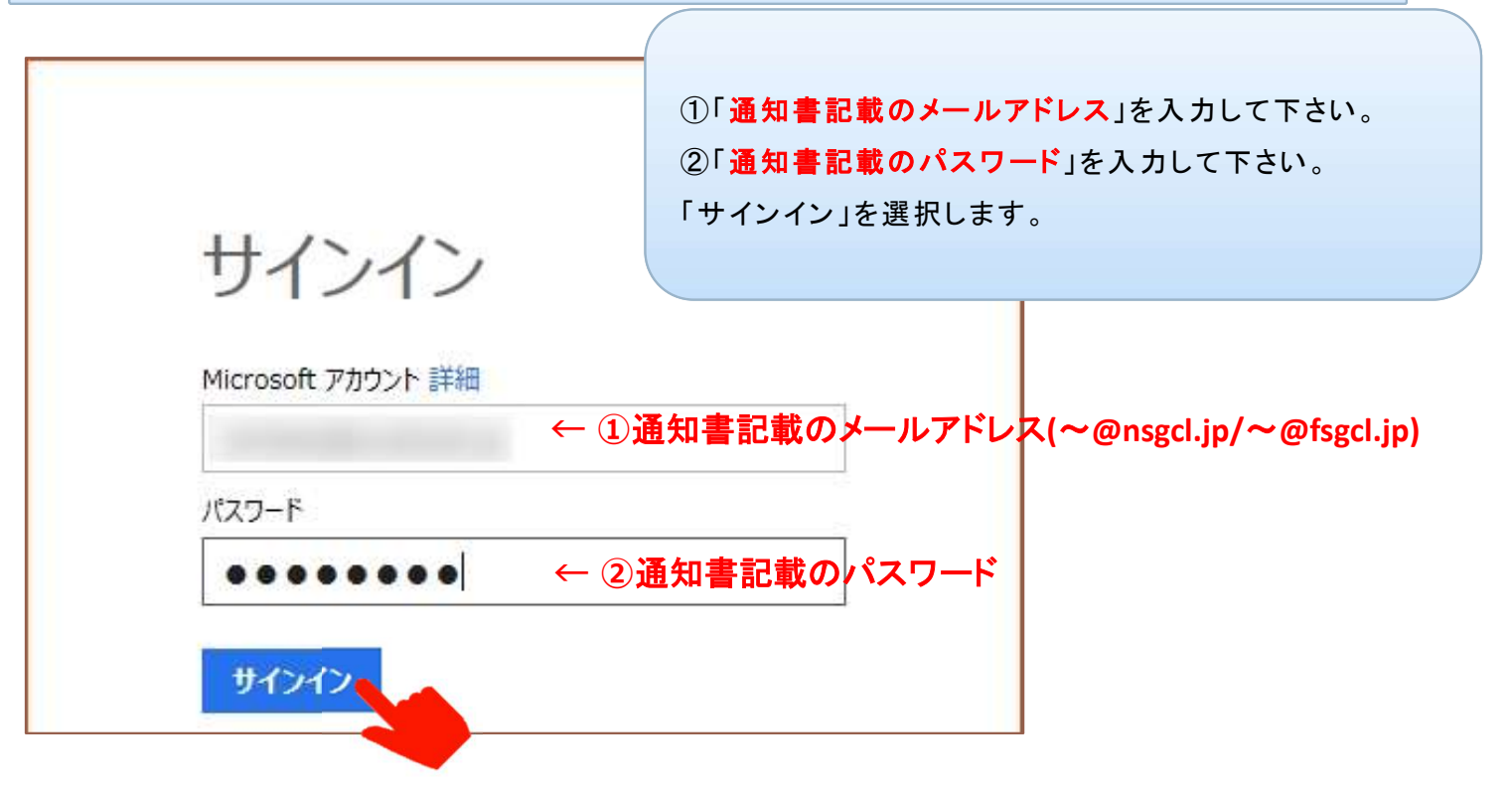

### 4.サインインを確認する

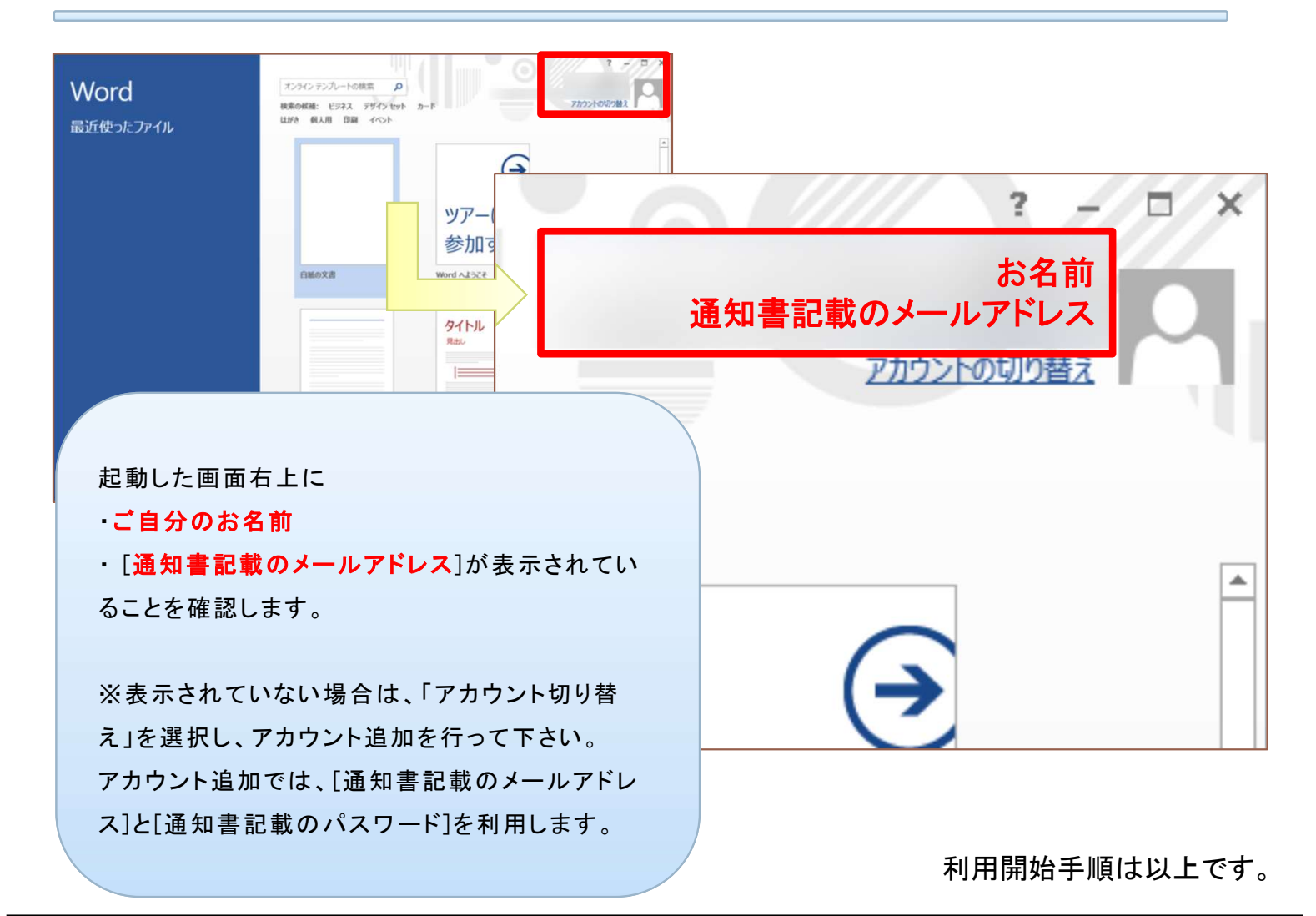